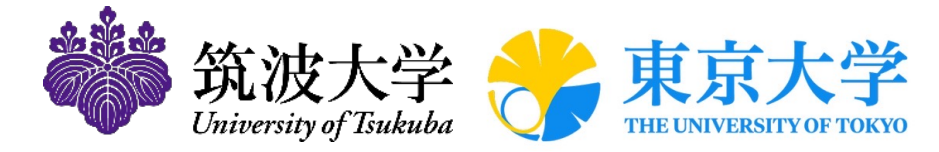

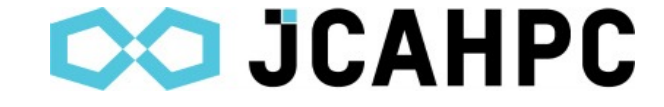

# Miyabi へのログイン

#### **JCAHPC**

(筑波大学計算科学研究センター・東京大学情報基盤センター)

## Miyabi システム情報・利用支援ポータル

#### 日本語

- ・システム情報
  - <u>https://www.cc.u-tokyo.ac.jp/supercomputer/miyabi/service/</u>
- 利用支援ポータル
  - <u>https://miyabi-www.jcahpc.jp/</u>
- ・問い合わせ
  - https://www.cc.u-tokyo.ac.jp/supports/contact/index.php

#### 英語

- ・システム情報
  - <u>https://www.cc.u-tokyo.ac.jp/en/supercomputer/miyabi/service/</u>
- ・利用支援ポータル
  - <u>https://miyabi-www.jcahpc.jp/</u>
- ・問い合わせ
  - <u>https://www.cc.u-tokyo.ac.jp/en/supports/contact/index.php</u>

ポータルサイトへのログインの前準備

- ・Miyabiの利用支援ポータルへのログインでは、
  - パスワード認証
  - ・ ワンタイムパスコード認証(OTP 認証)

を併用する2要素認証を採用しています。

- ・ログイン前に必要に応じて下記アプリケーションをご準備ください。
  - Google Authenticator (Android, iOS)
  - Microsoft Authenticator (Android, iOS)
  - WinAuth (Windows)
  - <u>Step Two</u> (macOS)

また、OTP認証に対応したブラウザや拡張機能がありますので、そち らを利用すると便利です。

## ポータルサイトのパスワードの初期化(1/4)

| ••• • • · < > | i miyabi-www.jcahpc.jp             | ↓ 1 - |
|---------------|------------------------------------|-------|
|               | 図 Miyabi 利用支援ボータル                  |       |
|               |                                    |       |
|               |                                    |       |
|               | Miyabi 利用支援ポータル                    |       |
|               |                                    |       |
|               | ログイン                               |       |
|               | パスワード初期化                           |       |
|               | Javascript, Cookieを有効にしてお使いください。   |       |
|               | 動作確認済みブラウザ<br>- Microsoft Edge 121 |       |
|               | Safari 18.1                        |       |
|               | Firefox 133     Google Chrome 131  |       |
|               |                                    |       |
|               |                                    |       |

新規利用者は、「パスワード初期化」からポータルのパスワードを初期化します。

### ポータルサイトのパスワードの初期化(2/4)

| $\bullet \bullet \bullet  \blacksquare \mid \sim  <  >$ | 🔒 miyabi-www.jcahpc.jp 🚳 👌                                                            |                                      |
|---------------------------------------------------------|---------------------------------------------------------------------------------------|--------------------------------------|
|                                                         | I Reset                                                                               |                                      |
|                                                         | Miyabi利用支援ポータル - パスワード初期化                                                             |                                      |
|                                                         | パスワード初期化のためのワンタイムURLを発行します。 ユーザ IDと<br>メールアドレスを入力してください。                              |                                      |
|                                                         | ユーザ ID                                                                                |                                      |
|                                                         |                                                                                       | <ul> <li>センターから送付されたユーザID</li> </ul> |
|                                                         | メールアドレス                                                                               |                                      |
|                                                         |                                                                                       | ■ 申請時に使用したメールアドレス                    |
|                                                         | URLを発行する                                                                              |                                      |
|                                                         | 注意                                                                                    |                                      |
|                                                         | • メールアドレスは、申請時に使用したメールアドレスを指定してく                                                      |                                      |
|                                                         | ださい。                                                                                  |                                      |
|                                                         | <ul> <li>利用支援ホーダルのメール転送設定等によりメールアドレスを変更<br/>されている場合は、変更したメールアドレスを指定してください。</li> </ul> |                                      |
|                                                         |                                                                                       |                                      |
|                                                         |                                                                                       |                                      |

- ・下記を入力して、ワンタイムURLを含んだメールを受け取ります。
  - ・ユーザID:センターから送付されたユーザID(例:tVWXYZ)
  - ・メールアドレス:申請時に使用したメールアドレス

### ポータルサイトのパスワードの初期化(3/4)

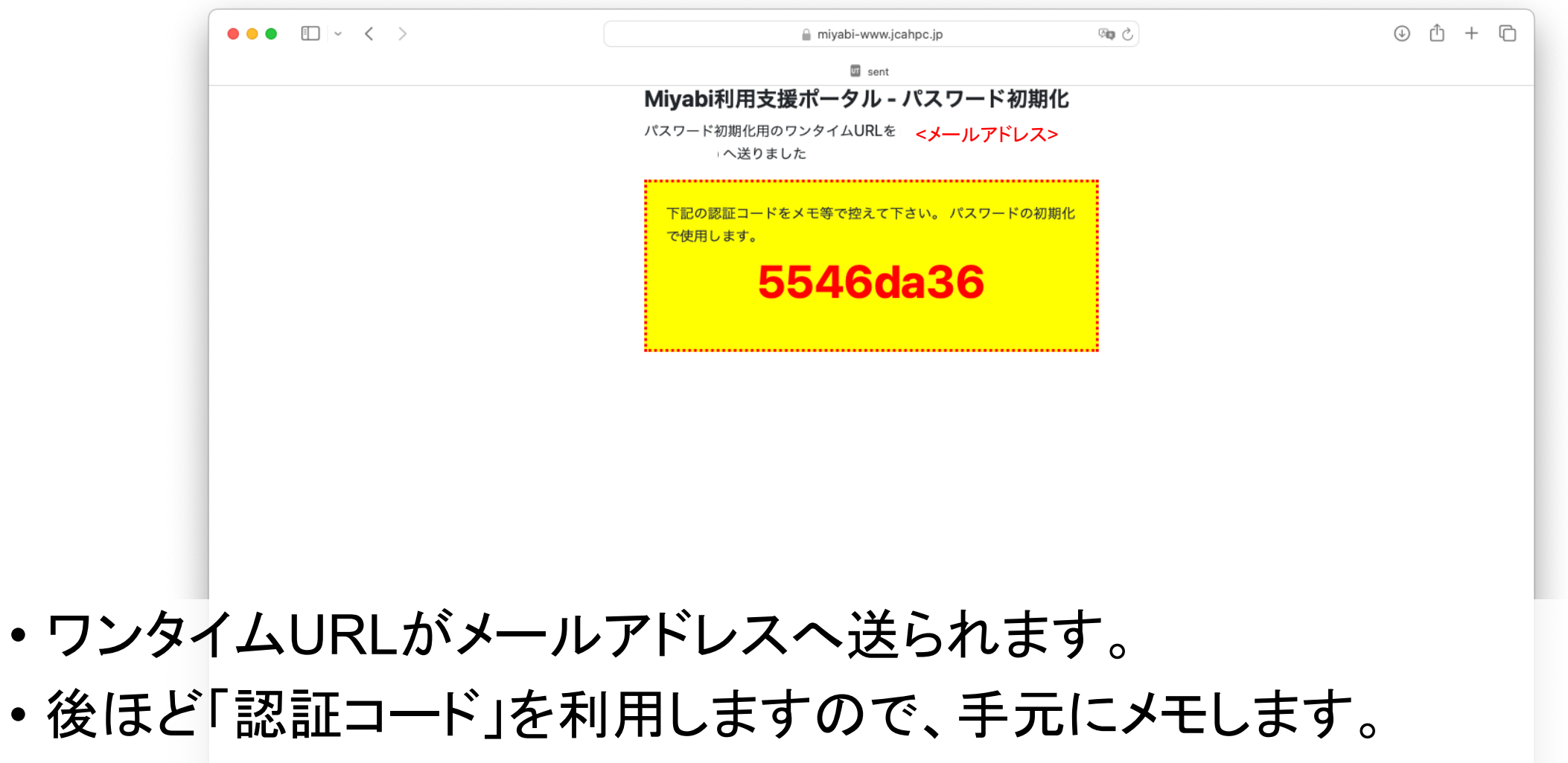

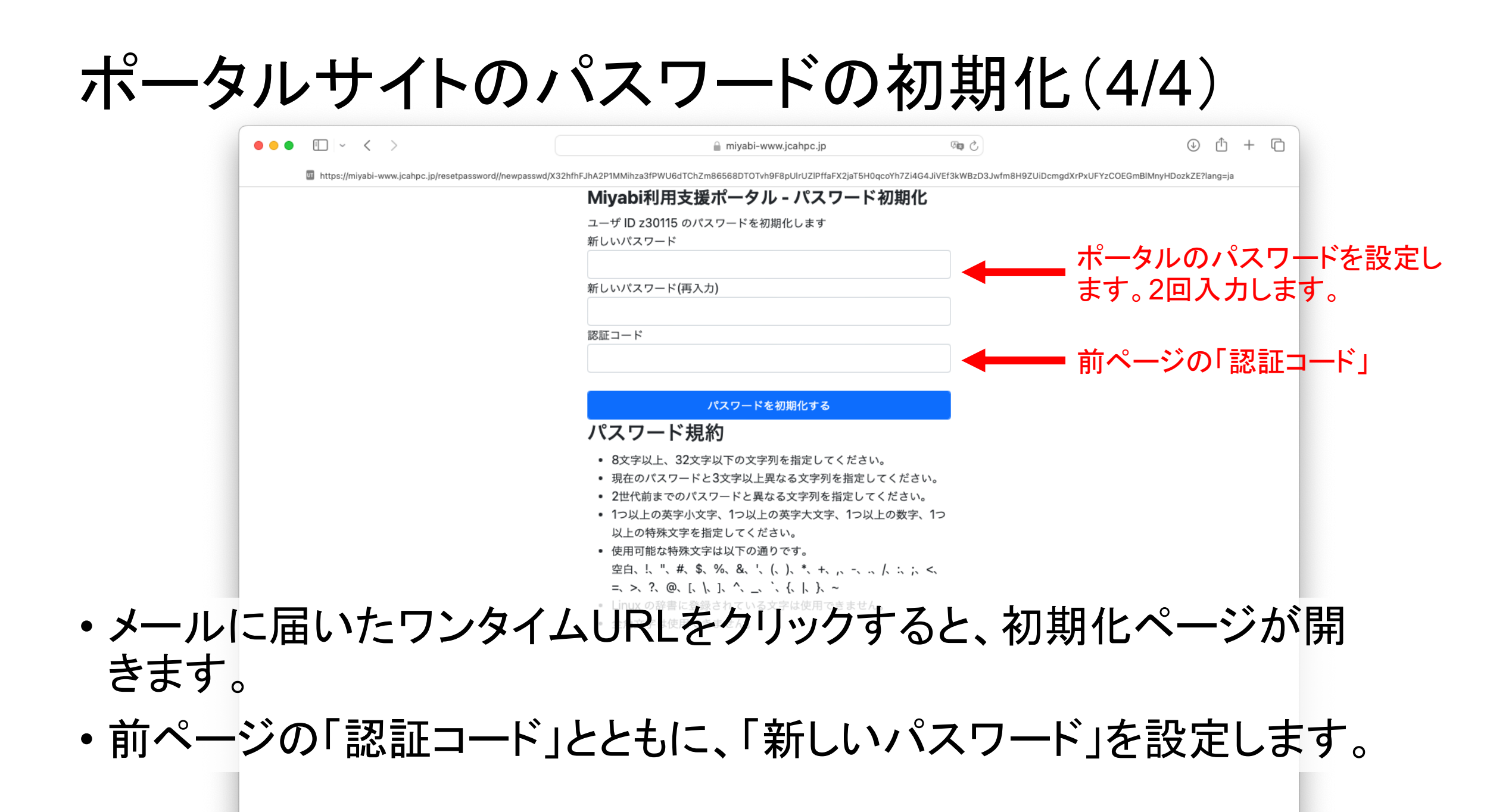

ポータルサイトヘログイン(1/2)

| iii miyabi-www.jcanpc.jp C<br>III Miyabi 利用支援ボータル                    | ( |
|----------------------------------------------------------------------|---|
|                                                                      |   |
| Miyabi 利用支援ポータル                                                      |   |
| ログイン                                                                 |   |
| <u>パスワード初期化</u><br>Javascript, Cookieを有効にしてお使いください。                  |   |
| 動作確認済みブラウザ<br>• Microsoft Edge 131<br>• Safari 18.1<br>- Firefex 132 |   |

#### •「パスワード」設定後、「ログイン」へ進みます。

ポータルサイトヘログイン(2/2)

| ■ miyabi-www.jcahpc.jp | ර මෙ                    | • ± + c        |
|------------------------|-------------------------|----------------|
| 👩 Sign in to Miyabi    |                         |                |
| MIYABI WEB             |                         |                |
| Sign in to your accou  | <sub>日本語 "</sub><br>Int |                |
| ユーザー ID                |                         | センターから送付されたユーザ |
| パスワード                  | •                       | ご自身で設定したパスワード  |
| ログイン                   |                         |                |
|                        |                         |                |

- ・下記を入力して、ログインします。
  - ・ユーザID:センターから送付されたユーザID(例:tVWXYZ)
  - ・パスワード:ご自身で設定したパスワード

## ワンタイムパスコード認証の設定(1/2)

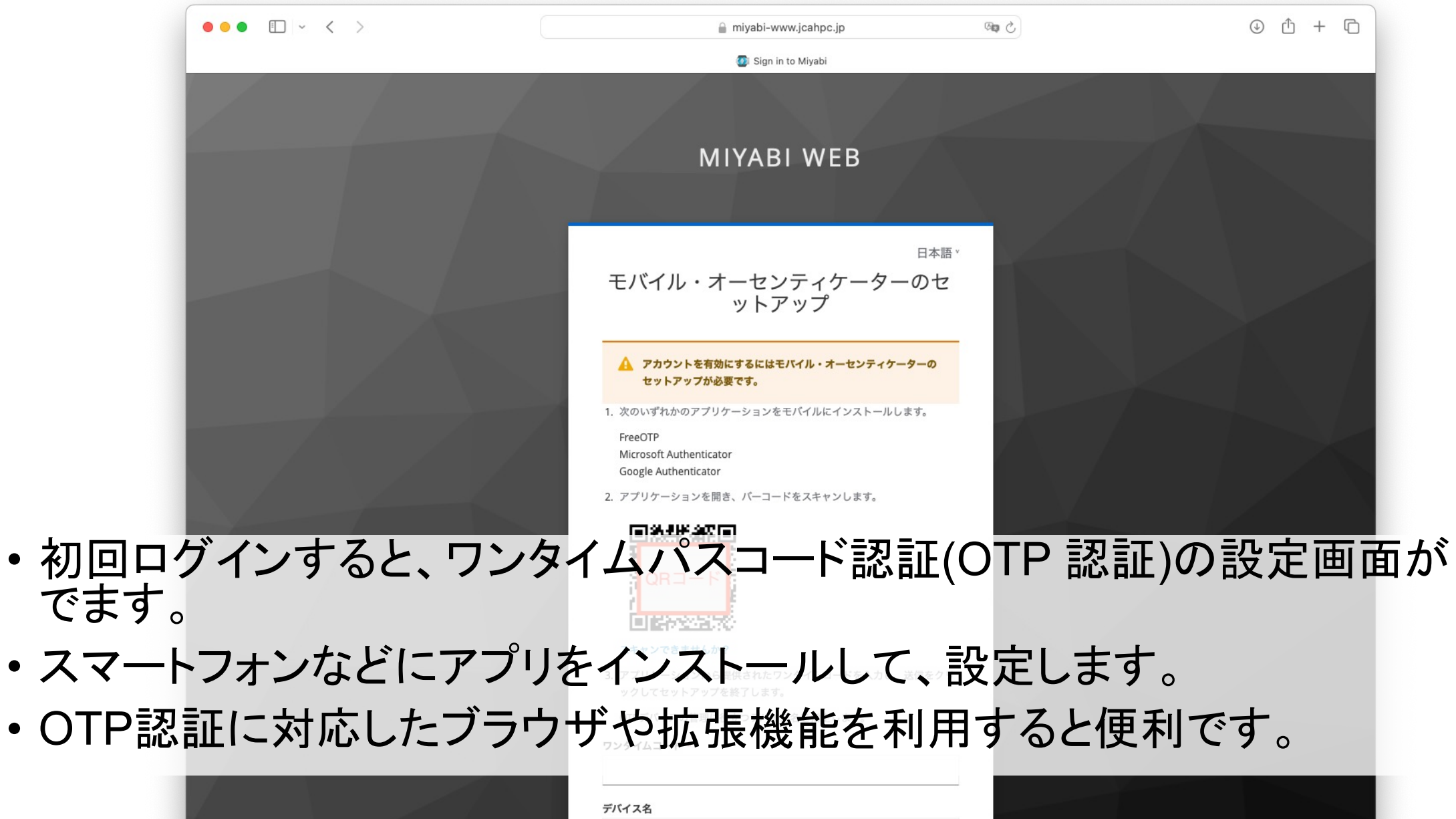

### ワンタイムパスコード認証の設定(2/2)

#### MIYABI WEB

<sup>日本語・</sup> モバイル・オーセンティケーターのセ ットアップ

#### A アカウントを有効にするにはモバイル・オーセンティケーターの セットアップが必要です。

1. 次のいずれかのアプリケーションをモバイルにインストールします。

FreeOTP Microsoft Authenticator Google Authenticator

2. アプリケーションを開き、バーコードをスキャンします。

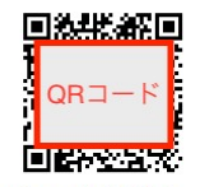

#### スキャンできませんか?

アプリケーションから提供されたワンタイムコードを入力し、送信をクリックしてセットアップを終了します。

送信

OTPデバイスの管理に役立つデバイス名を指定します。

ワンタイムコード \*

デバイス名

Sign out from other devices

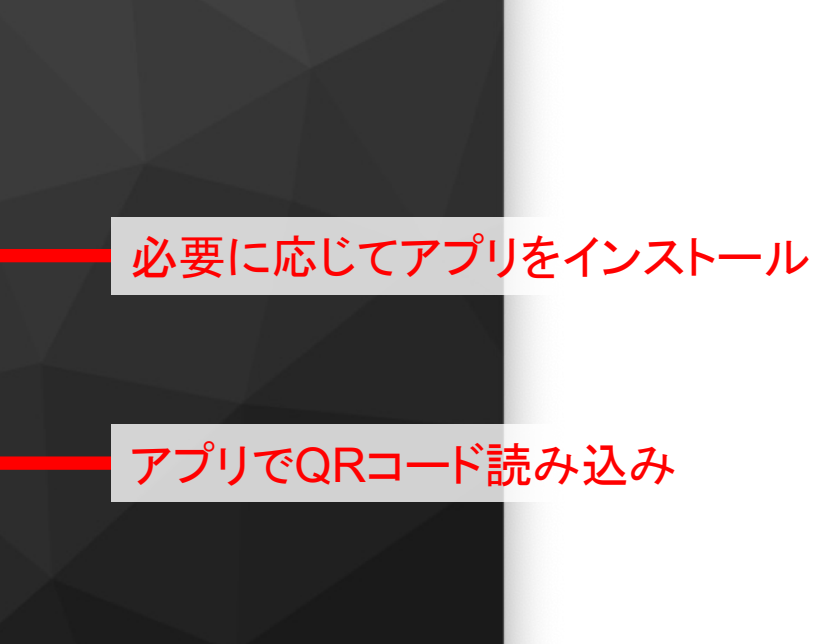

#### アプリに出力するコードを入力 管理のためのデバイス名(任意)

ログイン時のワンタイムパスコード認証

| ••• • • < > |                     | 5 🕬  | ⊕ <sup>1</sup> + <sup>1</sup> ⊂ |
|-------------|---------------------|------|---------------------------------|
|             | 🐼 Sign in to Miyabi |      |                                 |
|             |                     |      |                                 |
|             | MIYABI WEB          |      |                                 |
|             |                     |      |                                 |
|             | z30115 🖻            | ∃本語ゞ |                                 |
|             | ワンタイムコード            | -    | アプリに出力するコードを入                   |
|             |                     |      |                                 |
|             |                     |      |                                 |
|             |                     |      |                                 |
|             |                     |      |                                 |

2回目以降のログインでは、スマートフォンなどのアプリで取得したワンタイムコードを入力するページが表示されます(QRコードスキャンのページにはいきません)。

#### ポータルサイト

|                          | □□ Miyabi 利用支援ボータル<br>                                                                                                    |                  |
|--------------------------|----------------------------------------------------------------------------------------------------|------------------|
| Miyabi 利用支援              | ポータル                                                                                                    | English /<br>ログア |
| お知らせ                     | ログインメッセージ                                                                                                    |                  |
| SSH公開鍵登録                 | 最終ログイン日時 : 2024/12/10 15:54                                                                                                    |                  |
| パスワード変更                  | Miyabi Information Date: Dec. 09, 2024                                                                                                    |                  |
| トークン使用量表示                | Welcome to Miyabi system                                                                                                    |                  |
| ディスク使用量表示<br>プリポスト予約     | 2024/12/09(Mon) 10:00 - 2025/01/08(Wed) 17:30       Advance Use         2025/01/14(Tue) 09:00 - 2025/01/22(Wed) 09:00       Normal Operation         2025/01/22(Wed) 09:00 - 2025/01/22(Wed) 22:00       System Maintenance         2025/01/22(Wed) 22:00 -       Normal Operation |                  |
| ドキュメント閲覧                 | For more information about this service, see<br>https://www.cc.u-tokyo.ac.jp/supercomputer/schedule.php                                                                                                    |                  |
| トークン使用量表示(グル<br>ープ管理者機能) | * How to use<br>Users Guide can be found at the User Portal (https://miyabi-www.jcahpc.jp/).                                                                                                    |                  |
| トークン使用量設定(グル<br>ープ管理者機能) | If you have any questions, please refer to the following URL and contact us: https://www.cc.u-tokyo.ac.jp/supports/contact/                                                                                                    |                  |
| ダインに成功                   | すると、このようなページが表示されます。                                                                                                    |                  |
| ディスク使用量設定(グル<br>ープ管理者機能) | 2024/12/09 <u>Miyabi システム先行利用開始のお知らせ</u>                                                                                                    |                  |
|                          |                                                                                                    |                  |

### ポータルサイトでのSSH公開鍵登録

| ••                                                            | • • < >                                                       |                                                                                                    |                                                                | 🔒 miyabi-www.jcahpc.jp                                                       | 5 🕫                                         |                         | ⊕ ᠿ -               | + 0            |       |
|---------------------------------------------------------------|---------------------------------------------------------------|----------------------------------------------------------------------------------------------------|----------------------------------------------------------------|------------------------------------------------------------------------------|---------------------------------------------|-------------------------|---------------------|----------------|-------|
|                                                               |                                                               |                                                                                                    |                                                                | UT Miyabi 利用支援ポータル                                                           |                                             |                         |                     |                |       |
| Mi                                                            | iyabi 利用支援ポー                                                  | タル                                                                                                    |                                                                |                                                                              |                                             |                         | English / J<br>ログアウ | Japanese<br>ハト |       |
| お知<br>SSH<br>メー<br>パス<br>トー<br>ディ<br>プリ<br>ドキ<br>トー<br>ー<br>フ | ロらせ<br><br><br>小転送設定<br><br><br><br><br><br><br><br><br><br>- | SSH公開録       SSF         登録済み公開       SSSF         現在登録中の公開鍵はありませ       公開鍵の新規登録         登録方式       ファイルアップロード         公開鍵登録の際、以下の点に                              | <b>十公開鍵</b><br>ん。<br>○ 直接入力 ○<br>ファイルを選択                       | <ul> <li>登録」を選びま</li> <li>ファイルアップロード</li> <li>ファイル未選択</li> <li>登録</li> </ul> | す<br>直接                                     | そ入力かファイノ                | レアッ:                | <br>プロ-        | ードします |
| ・メニューの<br>• Id_rsa.pt                                         | - クン使用量設定(グル<br><sup>Y管理者機能)</sup><br><b>D「SSH</b> ク<br>Jbなどの | ・<br>ペッダ(ssh-rsa、ecdsa<br>ed25519)を先頭に付与<br>・<br>RSA公開鍵の場合、204<br>く開鍵登<br>・<br>ない開鍵で場合、204<br>ない<br>の<br>の<br>の<br>の<br>の<br>の<br>の<br>の<br>の<br>の<br>の<br>の<br>の | いこと。<br>(特に未尾に<br>-sha2-nistp256、ed<br>していること。<br>8bit 以上で公開継を | Afriða frið lætige 2002<br>cdsa-sha2-nistp384、ecdsa-s<br>強択しま<br>ルを選択        | してください)<br>sha2-nistp521、ssh-<br>す。<br>し、「登 | 録」します<br>Copyright 2025 |                     | ЛITED          |       |

### ポータルサイトでのSSH公開鍵登録完了

| •                         | • • • < >               |                                                                                                    | 🔒 miyabi-www.jcahpc.jp                                                                           | <b>(編)</b>  | ⊕ ⊥ + □                     |       |
|---------------------------|-------------------------|----------------------------------------------------------------------------------------------------|--------------------------------------------------------------------------------------------------|-------------|-----------------------------|-------|
|                           |                         |                                                                                                    | 四 Miyabi 利用支援ポータル                                                                                |             |                             |       |
| M                         | liyabi 利用支援ポー           | ・タル                                                                                                    |                                                                                                  |             | English / Japanese<br>ログアウト |       |
| ts                        | 知らせ                     | SSH公開鍵登録                                                                                                    |                                                                                                  |             |                             |       |
| S                         | SH公開鍵登録                 | & 会这 1 八 明 御                                                                                                    |                                                                                                  |             |                             |       |
| ×                         | ール転送設定                  | 豆球済み公開難                                                                                                    | inoMacBook-Pro local ssh-ed25519 AAAAC3N:                                                        | 7aC /07ET+2 | ■ 登録された鍵が表                  | 示されます |
| 75                        | スワード変更                  | Shinokawabe@Shitakawabetakash                                                                                                    |                                                                                                  |             | 立家に行いて近に公                   |       |
| F                         | ークン使用量表示                | 公開鍵の新規登録                                                                                                    |                                                                                                  |             | _                           |       |
| <i>7</i>                  | ィスク使用量表示                | <b>登録方式</b> ○ 直接入力 ○                                                                                                    | ファイルアップロード                                                                                       |             |                             |       |
| 7                         | リポスト予約                  |                                                                                                    |                                                                                                  |             |                             |       |
| ۲                         | キュメント閲覧                 |                                                                                                    |                                                                                                  |             |                             |       |
| ۲<br>-                    | ークン使用量表示(グル<br>-プ管理者機能) |                                                                                                    |                                                                                                  |             |                             |       |
| <u>ہ</u>                  | ークン使用量設定(グル<br>-プ管理者機能) |                                                                                                    |                                                                                                  |             |                             |       |
| ・無事に「                     | 登録」され                   | ますと、「                                                                                                    | 登録済み公開                                                                                           | 鍵」に表示       | されます。                       |       |
| <ul> <li>これでSS</li> </ul> | SHでログ                   | インできる                                                                                                    | 状態になりまし                                                                                          | te.         |                             |       |
|                           |                         | ed25519)を先頭に付与している<br>- RSA公開鍵の場合、2048bit 以<br>- ECDSA公開鍵の場合、256bit、<br>- Ed25519公開鍵の場合、256bit<br>- DSA公開鍵を登録することはで<br>- 全角文字などの不正文字が含ま: | 5こと。<br>上で公開鍵を作成していること。<br>384bitもしくは521bit で公開鍵を作成していること<br>t で公開鍵を作成していること。<br>きません。<br>れないこと。 | - 0         |                             |       |
|                           |                         |                                                                                                    |                                                                                                  |             |                             |       |

## 利用手引書

|       | ••• • • < >              |                            | 🔒 miyabi-ww | v.jcahpc.jp |            | ම ද | Ċ                | + ©            |
|-------|--------------------------|----------------------------|-------------|-------------|------------|-----|------------------|----------------|
|       |                          |                            | 🚾 Miyabi 利用 | 支援ポータル      |            |     |                  |                |
|       | Miyabi 利用支援ポータル          |                            |             |             |            |     | English ,<br>ログア | Japanese<br>ウト |
|       | お知らせ                     | Miyabi システム利用 <sup>:</sup> | 手引書         |             |            |     |                  |                |
|       | SSH公開難登録                 | ドキュメント名                    |             | 言語          | 最終更新日      |     |                  |                |
|       | メール転送設定                  | Miyabi システム先行利用手引          | 書           | <u>日本語</u>  | 2024/12/12 |     |                  |                |
|       | トークン使用量表示                |                            |             |             |            |     |                  |                |
|       | ディスク使用量表示                |                            |             |             |            |     |                  |                |
|       | プリポスト予約                  |                            |             |             |            |     |                  |                |
|       | ドキュメント閲覧                 |                            | キュメント閲覧」る   | を選び         | ぼす。        |     |                  |                |
|       | トークン使用量表示(グル<br>ープ管理者機能) |                            |             |             |            |     |                  |                |
|       | トークン使用量設定(グル<br>ープ管理者機能) |                            |             |             |            |     |                  |                |
| •「利用手 | 手引書」は                    | 「ドキュメ                      | ント閲覧」た      | から          | ダウン        | ノロ  | ードできます           | 0              |

Copyright 2025 FUJITSU LIMITED

#### 注意事項

- ・ワンタイムパスコード認証(OTP 認証)は、
  - ・利用支援ポータル
  - ・SSHによるログイン(後述)

両方で必要となります。しかし、この2つで使う認証コードは異なります ので、SSHによるログイン時に再度スマートフォンなどを用いてOTP 認証の設定を行うことになります。

- ・ワンタイムパスコード認証(OTP 認証)の再設定はWEBサイトからで きません。再設定が必要となった場合には、下記ページよりお問い 合わせください。
  - <u>https://www.cc.u-tokyo.ac.jp/supports/contact/index.php</u>